## 如何在电脑打开 WebMail網頁郵件

打开浏览器

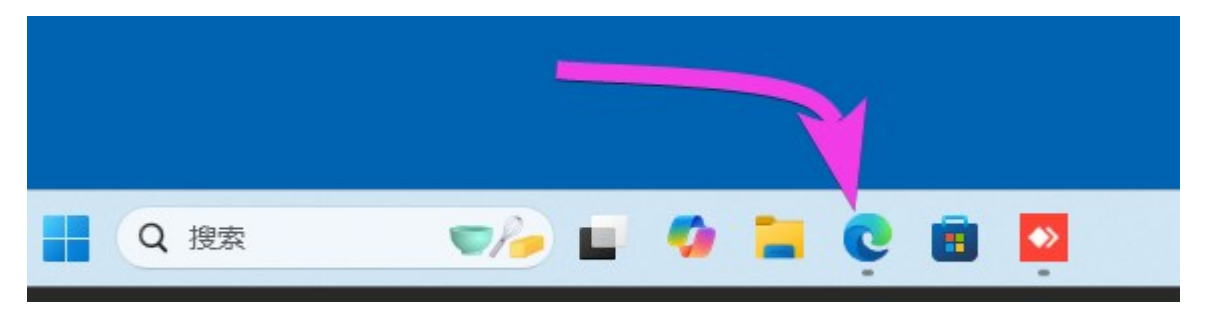

## 在网址栏(不是搜索栏)输入 sxl.net/app 然后按回车(输入) Enter

|         | What's new in Microsoft Edge 🗙 🗁 新建标签页 |
|---------|----------------------------------------|
| <br>← C | 🗇 💮 sxl.net/app                        |
|         |                                        |
|         |                                        |

点开 WebMail

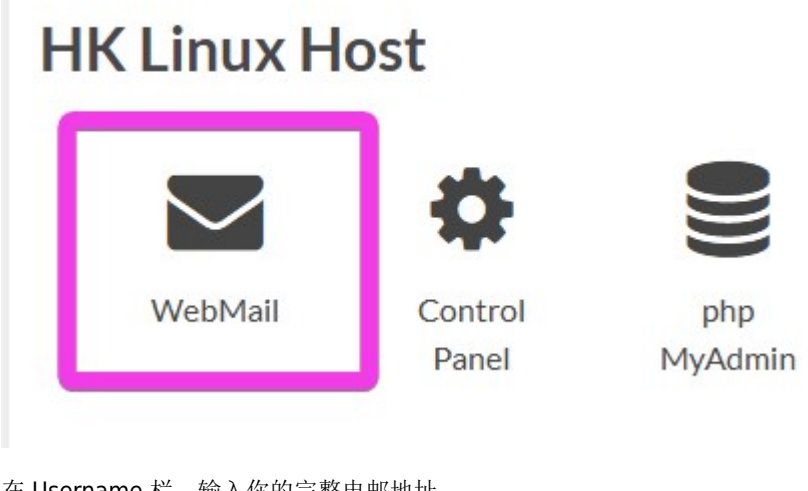

在 Username 栏,输入你的完整电邮地址 在 Password 栏,输入你的密码 然后点击 LOGIN

| Last     | 如何在电        |                                                                                                    |
|----------|-------------|----------------------------------------------------------------------------------------------------|
| update:  | 脑打          | http://wiki.cv/ not/0/E60/ A60/ 070/E00/ D60/E60/ 070/ A00/E70/ 040/E60/ 040/ 010/E60/ 040/ 010/E60/ 070/ 020/E60/ 070/ 060/ 070/E60/ 070/ 060/ 070/E60/ 070/ 060/ 070/E60/ 070/ 070/E60/ 070/E60/ 070/E60/ 070/E60/ 070/E60/ 070/E60/ 070/E60/ 070/E60/ 070/E60/ 070/E60/ 070/E60/ 070/E60/ 070/E60/ 070/E60/ 070/ |
| 2025/05/ | 08 开_webmai |                                                                                                    |
| 21.32    | 個百種箱        |                                                                                                    |

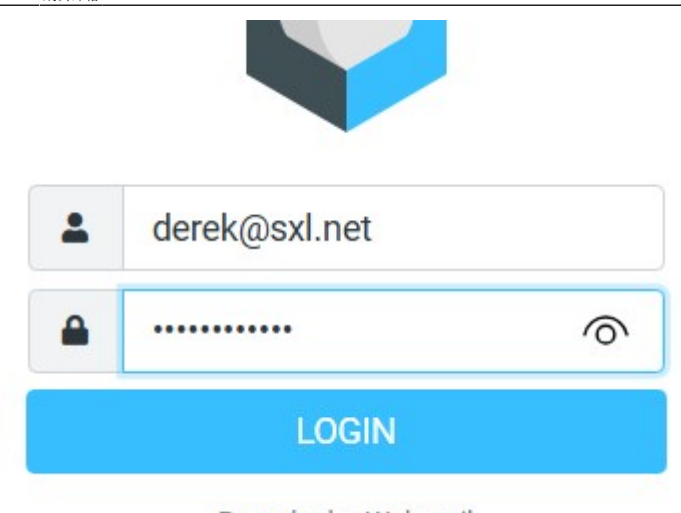

Roundcube Webmail

如这是你的私人电脑(不是谁都能用的),点击保存密码,以后登陆就不用每次输入

| g :     | 保存密码?                    |                  | $\times$ | Ī   | •   |
|---------|--------------------------|------------------|----------|-----|-----|
| V 01:31 | 你的密码将在下次自动域<br>设备<br>用户名 | <b>铳,并将保存到</b> ( | 尔的       | ete | Mar |
| M       | derek@sxl.net            | 5                | ~ )      |     |     |
| d 19:00 | 密码                       |                  |          |     |     |
| I       |                          |                  | 0        |     |     |
| d 17:37 |                          |                  |          |     |     |
| o       | 保存                       | 以后再说             | ~        |     |     |
| d 15:43 |                          |                  |          |     |     |

如果不是显示中文, 这样点 改成中文

2025/06/08 15:17

3/3

如何在电脑打开 WebMail網頁郵件

|                | Roundcube Webmail :: Preference 🗙 (                                         | 回 新建标签页 ×   +       |                                                                                                    |                           | - | 0 | ×        |
|----------------|-----------------------------------------------------------------------------|---------------------|----------------------------------------------------------------------------------------------------|---------------------------|---|---|----------|
| ← C            | ← C 🗈 https://h12.hksx.com:8081/webmail/?_task=settings&_action=preferences |                     |                                                                                                    |                           |   |   | <b>0</b> |
|                | Settings                                                                    |                     |                                                                                                    |                           |   |   |          |
| ľ              |                                                                             | 🖵 User Interface 3  | Main Options                                                                                                    |                           |   |   | î        |
| Compose        | Folders                                                                     | Mailbox View        | Language                                                                                                    | English (US)              |   | ; | -        |
| Mail           | Identities                                                                  | Displaying Messages | Time zone                                                                                                    |                           |   |   | A        |
| :2:            | Responses                                                                   | Composing Messages  |                                                                                                    | Catalan (Català)          |   |   | - 1      |
| Contacts       |                                                                             | 2 Contacts          | Time format                                                                                                    | Chinese (正體中文)            | 5 |   |          |
| 🌼 🚄            | 1                                                                           | C Special Folders   | Date format                                                                                                    | Chinese (简体中文)            |   |   |          |
| Settings       |                                                                             | Server Settings     | Pretty dates<br>Display next list entry after delete/move                                                                                                    | Croatian (Hrvatski)       |   |   |          |
|                |                                                                             | Encryption          |                                                                                                    | Czech (Česky)             |   |   |          |
|                |                                                                             |                     |                                                                                                    | Danish (Dansk)            |   |   |          |
|                |                                                                             |                     | Retresh (check for new messages, etc.)<br>Dari                                                                                                    |                           |   |   | -        |
| Interface skin |                                                                             | Interface skin      |                                                                                                    |                           |   |   |          |
|                |                                                                             |                     | Classic                                                                                                    |                           |   |   |          |
| C              |                                                                             |                     | by The Roundcube Dev Team                                                                                                    | tribution-ShareAlike      |   |   |          |
| Dark mode      |                                                                             |                     | Elastic                                                                                                    |                           |   |   |          |
| About          | About                                                                       |                     | Kurstein State State     State State | arity diago Change Alilan |   |   |          |
| ወ              |                                                                             |                     |                                                                                                    | unbuuon-ShareAlike        |   |   |          |
| Logout         |                                                                             |                     | Save 6                                                                                                    |                           |   |   |          |

From: http://wiki.sxl.net/ - wiki Permanent link: http://wiki.sxl.net/%E5%A6%82%E4%BD%95%E5%9C%A8%E7%94%B5%E8%84%91%E6%89%93%E5%BC%80\_webmail%E7%B6%B2%E9%A0%81%E9%83%B5%E7%AE%B1?rev=17467399 Last update: 2025/05/08 21:32

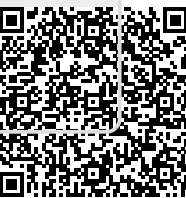